## Welcome to HTHU! Instructions for Access

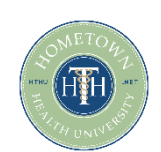

- 1. Go to https://lms.hthu.net
- 2. Click the green REGISTER button at the top right.
- 3. Complete the registration form being sure to select your High School name from the Organization from the Branch dropdown menu. Put 'student' as your title.
- 4. Once your account is created, scroll down slightly on your dashboard. You'll see 3 columns with enrollments, in progress and completions outlined. This will populate after you start engaging with content from within the system.

| Sign In<br>Please insert your username and password to proceed<br>Username (Required) | × |
|---------------------------------------------------------------------------------------|---|
| Password (Required)                                                                   | 0 |
| SIGN IN                                                                               |   |
| Forgot your password?<br>New user? <u>Register</u>                                    |   |

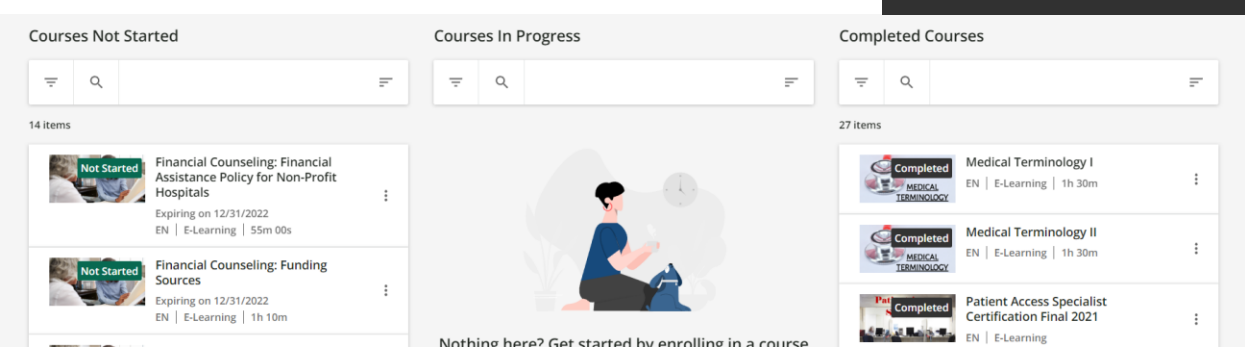

## Need to enroll in a course?

1. Scroll down on your dashboard to see the available training courses.

| HTHU                              | CUSTOMEREXPERIENCE                                                         | New                             | MEDICAL<br>TERMINOLOGY  | MEDICAL<br>TERMINOLOGY |                         |
|-----------------------------------|----------------------------------------------------------------------------|---------------------------------|-------------------------|------------------------|-------------------------|
| HTHU User Platform<br>Orientation | *Advanced Customer<br>Service: the AIDET Model<br>The Course Is Now Locked | *Teamwork: A Practical<br>Guide | *Medical Terminology II | *Medical Terminology I | *Customer Service & You |
| FREE                              | FREE                                                                       | FREE                            | FREE                    | ENROLLED               | FREE                    |
| EN   07m 00s 🚖 5.0                | EN   45m 00s                                                               | EN   40m 00s                    | EN   1h 00m             | EN   1h 00m 🔶 5.0      | EN   45m 00s            |
| E-Learning                        | E-Learning                                                                 | E-Learning                      | E-Learning              | E-Learning             | E-Learning              |

- 2. Click on any course card to view description and click the "ENROLL" button to add the training to your account.
- 3. Once a course opens, click the "BEGIN LEARNING" option in the middle of the course player to begin.

## Returning to Finish Your Education or Enroll in New Training:

- 1. Visit <u>https://lms.hthu.net</u>
- 2. Click SIGN IN and enter your credentials.
- 3. Scroll down to the 'courses not started/in progress' section to resume learning.
- 4. Scroll down to courses available section to enroll in new training.

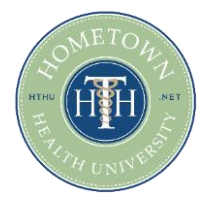

## **Need Support?**

Email us at hthtech@hometownhealthonline.com